## **MC75** Quick Start Guide

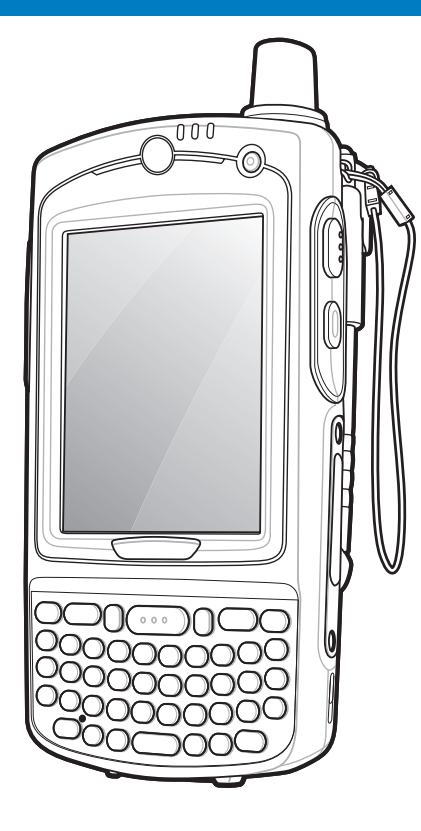

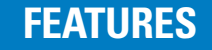

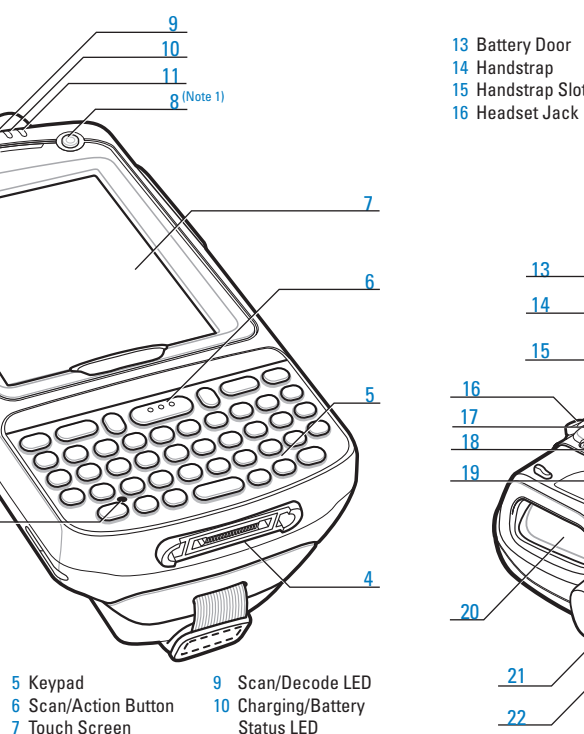

11 Radio Status LED

12 Phone Speaker

| ery Door    | 17 | Camera Flash              |
|-------------|----|---------------------------|
| dstrap      | 18 | Camera                    |
| dstrap Slot | 19 | Speaker                   |
| dset Jack   | 20 | Exit Window               |
|             |    | (see Data Capture Options |
|             | 21 | Stylus                    |
|             | 22 | Tether Point              |

|   | 23 | Scan/Action Button          |
|---|----|-----------------------------|
|   | 24 | Action Button               |
|   | 25 | <b>Back Housing Bracket</b> |
|   | 26 | Memory Card Cover           |
| ) | 27 | IrDA Window                 |
|   | 28 | Battery Door Latch          |
|   |    |                             |
|   |    |                             |

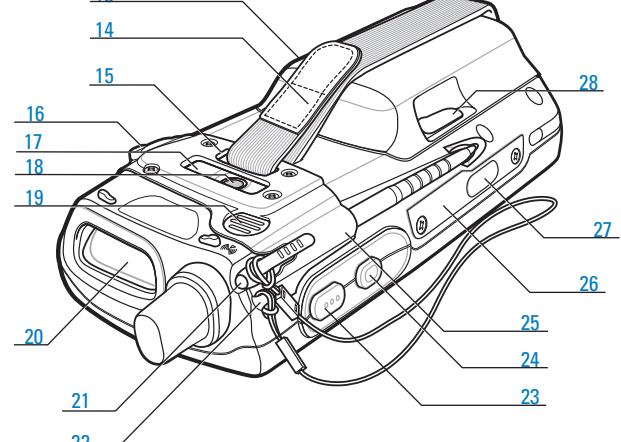

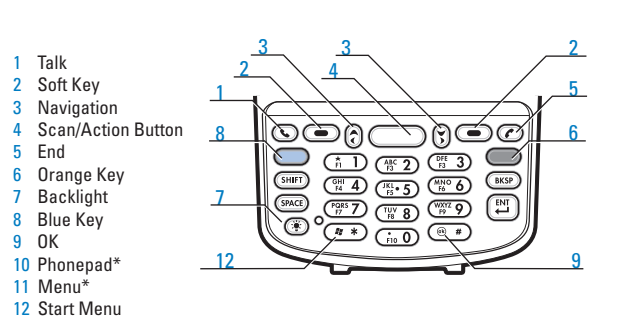

**KEYPADS** 

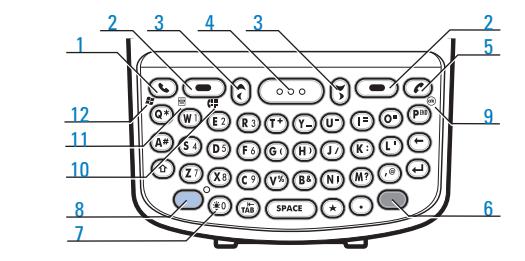

\* Alpha-numeric keypad only.

### Blue Key

Talk

5 End

2 Soft Key

8 Blue Key 9 OK 10 Phonepad 11 Menu<sup>\*</sup>

Use this key to launch applications and select items (shown on the keypad in blue). > Press the O key once to activate this mode followed by another key.

#### Orange Kev

Use this key to access the secondary layer of characters and actions. > Press the key once to lock the keypad in the Alpha state. > Press the key a second time to return to the normal state.

Note 1: To reset the MC75, press and hold the Power button for five (5) seconds.

8 Power Button

(with screen protector)

1 Scan/Action Button

2 Up/Down Button

3 Microphone

4 I/O Connector

## **GETTING STARTED**

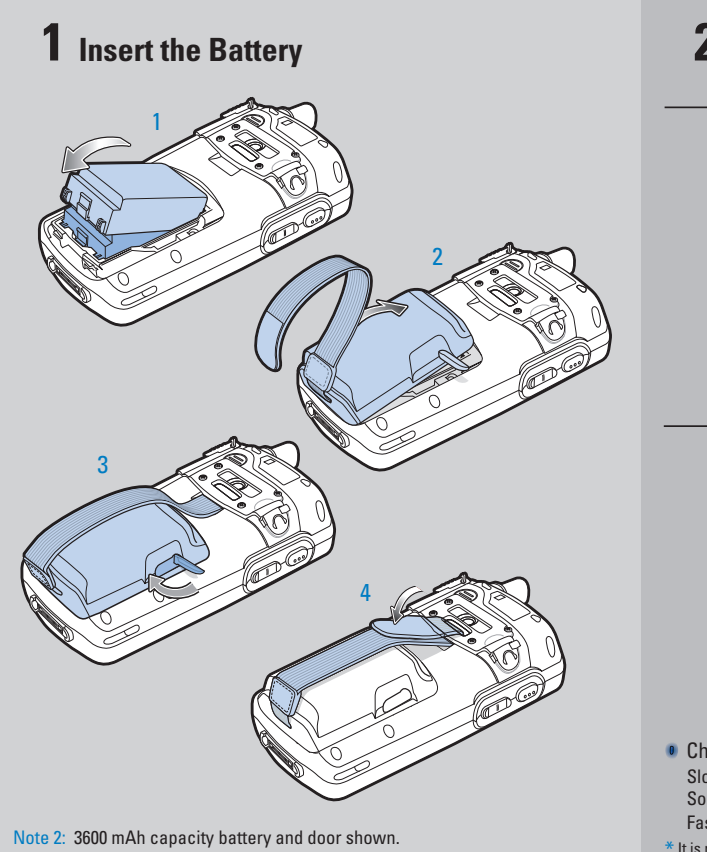

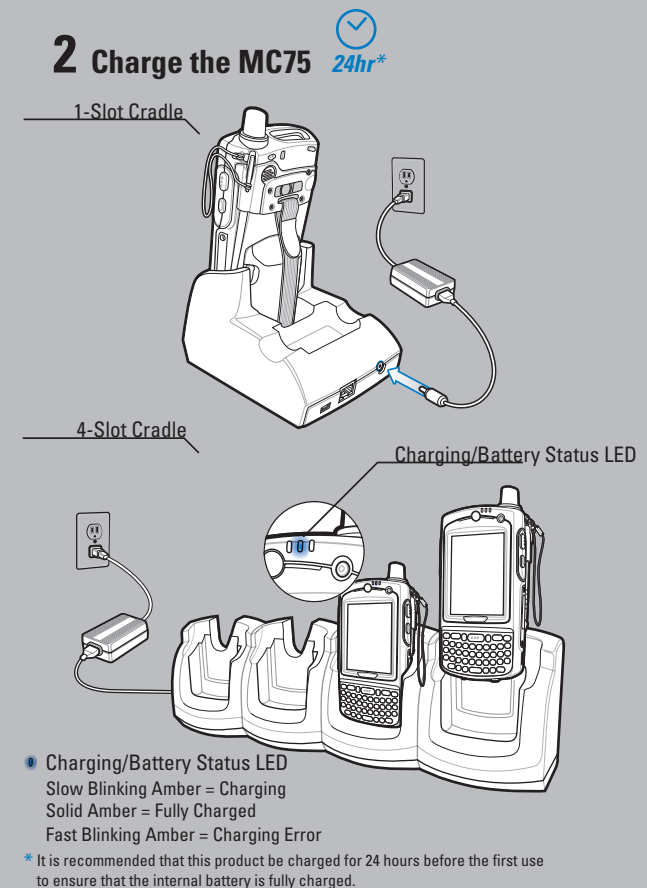

## **3** Install ActiveSync<sup>®</sup>

Download ActiveSync<sup>®</sup> 4.5 or higher from http://www.microsoft.com and follow the instructions to install ActiveSync onto the host computer.

## **4** Communicate with Host

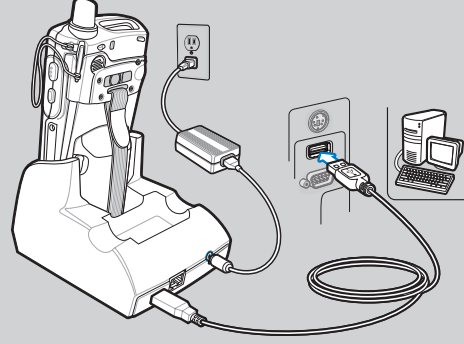

## **5** Create a Partnership

Follow the on-screen ActiveSync instructions to establish a connection between the MC75 and the host computer.

## SUPPORT INFORMATION

## ACCESSORIES

Abrasion and chemical resistance

warranty coverage

· Keeping the device's screen looking like new Ouick and easy installation.

An initial screen protector is already applied to your MC75.

Not using a screen protector can affect your

Glare reduction

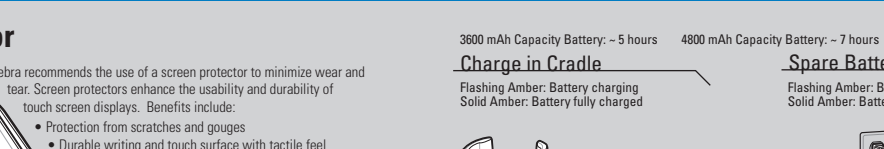

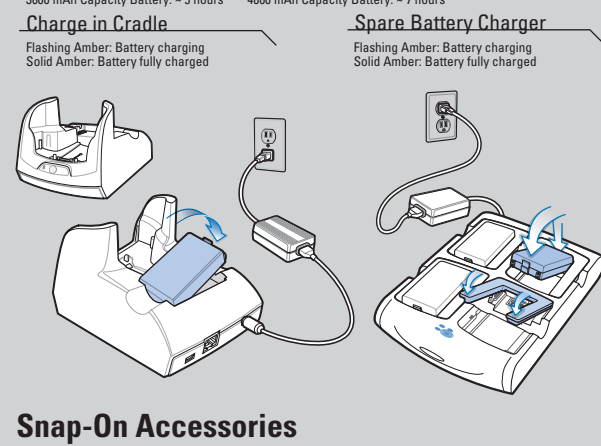

Magnetic Stripe Reader

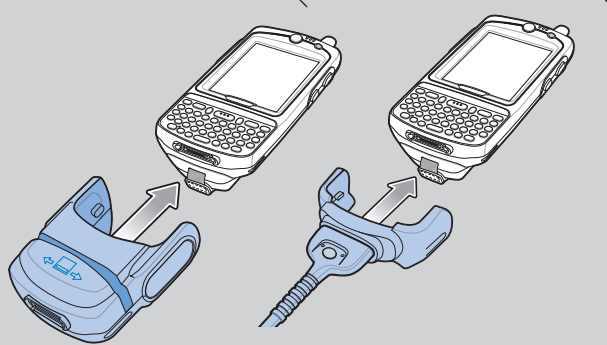

More Information on the MC75 Visit the Zebra Web site at http://www.zebra.com/mc75

Setting up, using and troubleshooting the MC75 MC75 User Guide MC75 Integrator Guide Available at: http://www.zebra.com/mc75

Additional Software

Check Zebra web site for approved applications. http://www.zebra.com/mc75

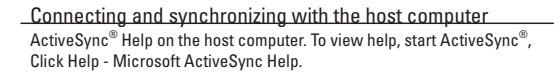

Information on using programs on the MC75 Tap Start – Help within the specific program.

Service and Warranty

MC75 Regulatory Guide

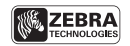

Zebra Technologies Corporation Lincolnshire, IL U.S.A. Zebra and the stylized Zebra head are trademarks of ZIH Corp., registered in many jurisdictions worldwide. All other trademarks are the property of their respective owners. ©2015 ZIH Corp and/or its affiliates. All rights reserved.

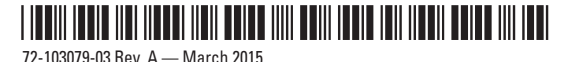

72-103079-03 Rev. A — March 2015

# MC75 Quick Start Guide

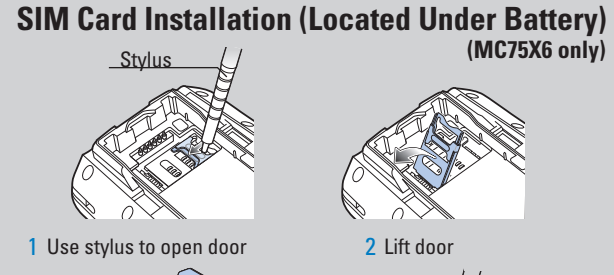

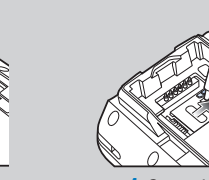

- 3 Place SIM card with contacts facing down
- 5 Replace battery and door

7 Press red Power button for five seconds to warm boot

### MicroSD Card Installation

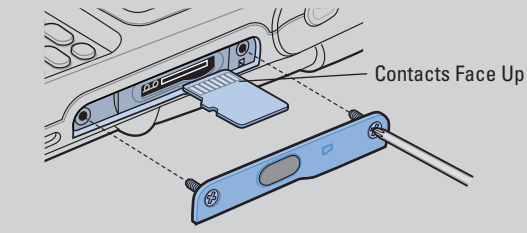

### http://www.zebra.com/mc75

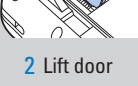

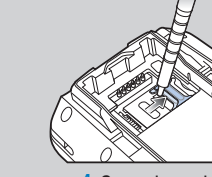

4 Snap door closed

## 6 Ensure Phone is turned on

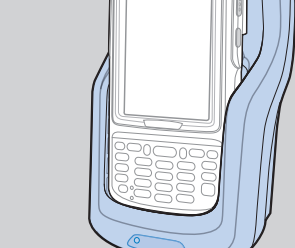

(MC75X6 only)

Vehicle Cradle

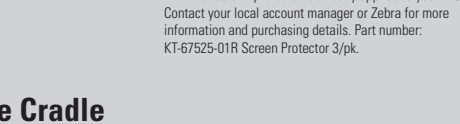

**Screen Protector** 

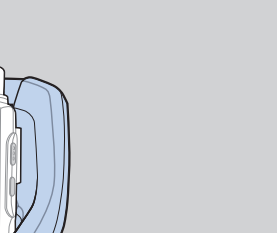

## DATA CAPTURE OPTIONS

## OPTIMUM SCANNING AND IMAGING

## **AVOID EXTREME WRIST ANGLES**

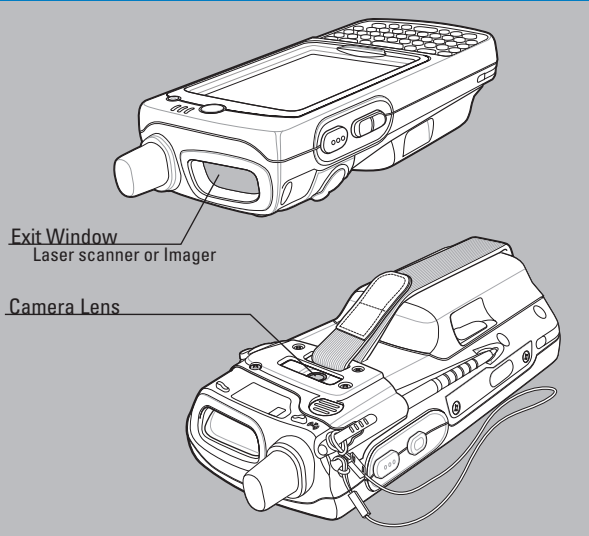

## **GPS INFORMATION**

When using the GPS feature of the MC75:

- Acquiring satellite signals may take a few minutes. It is best to be outside and have a clear, unobstructed view of the sky.
- · Without a clear view, acquisition takes much longer and could result in the MC75 being unable to compute the initial position quickly.
- Obtain a satellite fix before moving.
- Shutdown GPS application when not in use.

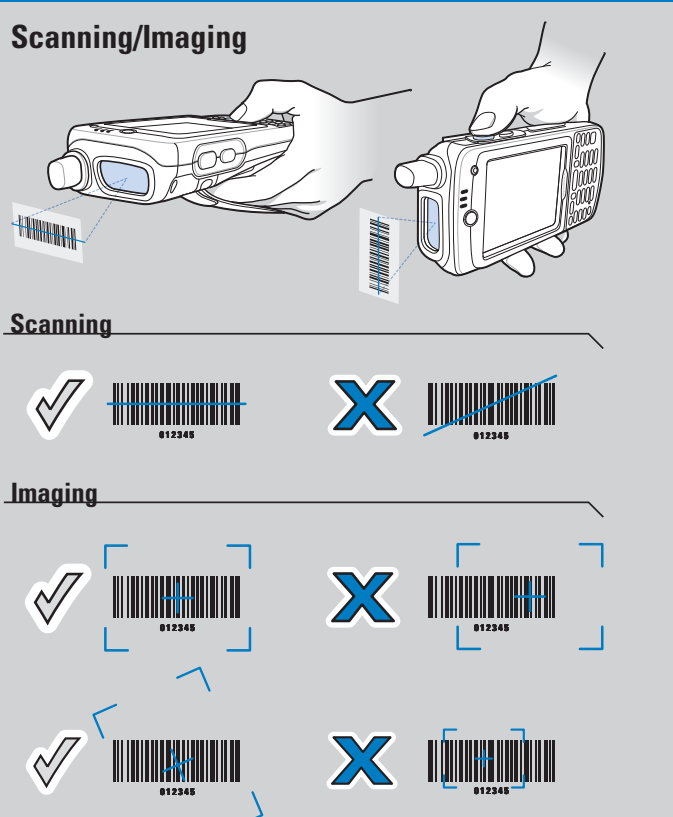

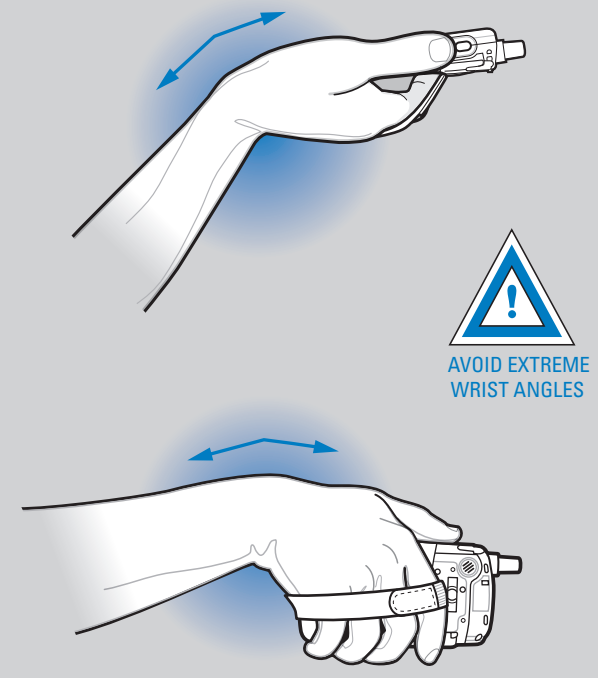